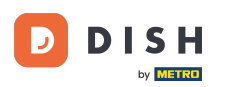

• Vitajte na hlavnom paneli objednávky DISH. V tomto návode vám ukážeme, ako prijať objednávku.

| Dashboard      |                                   |                                    |                                | = 0                        |
|----------------|-----------------------------------|------------------------------------|--------------------------------|----------------------------|
| 🕉 DASHBOARD    | February 19, 2021 - June 11, 2024 |                                    |                                |                            |
| RESTAURANT <   | Orders                            |                                    |                                |                            |
| LM SELL <      | Total orders 2                    | Accepted orders                    | Refused orders                 | Completed orders           |
| LOCALIZATION < |                                   |                                    |                                |                            |
|                | Orders with cash payment          | Orders with payment by card        | Orders via online payment<br>O | Pick-up orders<br>2        |
|                | Deliveries                        | Average shopping cart size 1 items |                                | UPDATES                    |
|                | Revenue                           |                                    |                                |                            |
|                | Total turnover                    | <b>Turnover from deliveries</b>    | Turnover from pick-up orders   | Revenue from cash payments |
| ?              |                                   |                                    |                                |                            |

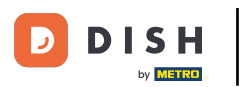

## Najprv kliknite na Predaj.

| Dashboard            |                                                                                                    |                                      |                              | = 0                        |
|----------------------|----------------------------------------------------------------------------------------------------|--------------------------------------|------------------------------|----------------------------|
| 2 DASHBOARD          |                                                                                                    |                                      |                              |                            |
| 🖀 RESTAURANT 🛛 <     | Orders                                                                                                    |                                      |                              |                            |
| <b>111</b> KITCHEN < |                                                                                                    |                                      | -                            |                            |
| لس SELL <            | Total orders                                                                                                    | Accepted orders                      | Refused orders               | Completed orders           |
| MARKETING <          | 2                                                                                                    | 0                                    | 2                            | 0                          |
| LUSERS <             | -                                                                                                    | Ŭ                                    | 2                            |                            |
| LOCALIZATION <       |                                                                                                    | B                                    |                              |                            |
| 🖌 TOOLS <            | Orders with cash payment                                                                                                    | Orders with payment by card          | Orders via online payment    | Pick-up orders             |
| Version : 1.86.0     | 2                                                                                                    | 0                                    | 0                            | 2                          |
|                      |                                                                                                    |                                      |                              |                            |
|                      | Deliveries                                                                                                    | Average shopping cart size 1 items   |                              | UPDATES                    |
|                      | Revenue                                                                                                    |                                      |                              |                            |
|                      | Contract Contract Con | <b>D</b><br>Turnover from deliveries | Turnover from pick-up orders | Revenue from cash payments |
| ?                    |                                                                                                    |                                      |                              |                            |

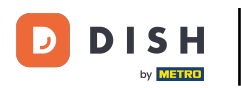

# Potom kliknite na podmenu Objednávky.

| Dashboard                     |                                       |                                    |                                | = 0                        |
|-------------------------------|---------------------------------------|------------------------------------|--------------------------------|----------------------------|
| DASHBOARD                     | ■ February 19, 2021 - June 11, 2024 ▼ |                                    |                                |                            |
|                               | Orders                                |                                    |                                |                            |
| Lee SELL V                    | Total orders                          | Accepted orders                    | Pefused orders                 | Completed orders           |
| Orders<br>Delivery            | 2                                     | 0                                  | 2                              | 0                          |
|                               |                                       | Ð                                  |                                |                            |
| LOCALIZATION <                | Orders with cash payment 2            | Orders with payment by card O      | Orders via online payment<br>O | Pick-up orders 2           |
| ▶ TOOLS <<br>Version : 1.86.0 | Deliveries                            | Average shopping cart size 1 items |                                | UPDATES                    |
|                               | Revenue                               |                                    |                                |                            |
|                               | ITotal turnover                       | <b>Turnover from deliveries</b>    | Turnover from pick-up orders   | Revenue from cash payments |
| ?                             |                                       |                                    |                                |                            |

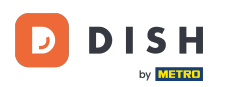

#### Teraz máte prehľad o všetkých svojich objednávkach.

| Crders           |       |          |           |                          |                  |                     |              |            |           |            |                 |                   |         |           |         |           |           |                    | =            | 0     |
|------------------|-------|----------|-----------|--------------------------|------------------|---------------------|--------------|------------|-----------|------------|-----------------|-------------------|---------|-----------|---------|-----------|-----------|--------------------|--------------|-------|
| 🍘 DASHBOARD      | Sv    | witch to | mapped    | view Downlo              | ad CSV list      | Download Excel list |              |            |           |            |                 |                   |         |           |         |           |           |                    |              | T     |
| 🖶 RESTAURANT     | <     |          | ID 17     | PLACE                    | CUSTOMER<br>NAME | E-MAIL              | PHONE        | TYPE       | EXECUTION | EXECUTION  | STATUS          | PAYMENT<br>STATUS | PAYMENT | PACKAGING | TOTAL R | ECEIPTS C | DISCOUNT  | TRANSACTION        | DELIVERY     | #     |
|                  | <     |          | OFIEK     | HD* Brasserie<br>Herkert | Say Him          | di.el@gmail.com     | 01511234567  | Collection | 13:29     | 11 06 2024 | In<br>treatment | Open              | Cash    |           | €10,00  | (         | 0.00      |                    |              |       |
| Orders           |       |          | OFIEJ     | HD* Brasserie            | Duk-thh          | u765i@gmail.com     | 0152345678   | Collection | 10:00     | 06 06 2024 | Cancelled       | Cancelled         | Cash    |           | €10,00  | (         | 0.00      |                    |              |       |
| Delivery         |       | ø        | 0<br>SONS | HD* Brasserie<br>Herkert | fr gt            | frti@gmail.com      | 015172345678 | Collection | 14:25     | 04 06 2024 | Cancelled       | Cancelled         | Cash    |           | €10,00  | (         | 0.00      |                    |              |       |
| MARKETING        | <     |          |           |                          |                  |                     |              |            |           |            |                 |                   | .,      |           |         |           |           |                    |              |       |
| LOCALIZATION     | <     |          |           |                          |                  |                     |              |            |           |            |                 |                   |         |           |         |           |           |                    |              |       |
| TOOLS            | <     |          |           |                          |                  |                     |              |            |           |            |                 |                   |         |           |         |           |           |                    |              |       |
| VELSION , 1.00.0 |       |          |           |                          |                  |                     |              |            |           |            |                 |                   |         |           |         |           |           |                    |              | DATES |
|                  |       |          |           |                          |                  |                     |              |            |           |            |                 |                   |         |           |         |           |           |                    |              | IND   |
|                  |       |          |           |                          |                  |                     |              |            |           |            |                 |                   |         |           |         |           |           |                    |              |       |
|                  |       |          |           |                          |                  |                     |              |            |           |            |                 |                   |         |           |         |           |           |                    |              |       |
|                  |       |          |           |                          |                  |                     |              |            |           |            |                 |                   |         |           |         |           | Privacy S | Settings   FAQ   I | New Features |       |
|                  | Artio | cles per | r page 1  | 100 -                    |                  |                     |              |            |           |            |                 |                   |         |           |         |           |           |                    |              |       |

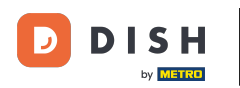

## • Kliknite na V liečbe v časti Stav upravte stav objednávky.

| Orders             |   |         |             |           |                        |            |               |                     |              |            |                   |                   |           |           |                 |           |         |         |           |                    | =            | 0    |
|--------------------|---|---------|-------------|-----------|------------------------|------------|---------------|---------------------|--------------|------------|-------------------|-------------------|-----------|-----------|-----------------|-----------|---------|---------|-----------|--------------------|--------------|------|
| 🙆 DASHBOARD        |   | Swite   | ch to n     | napped    | view Down              | lload CS   | SV list       | Download Excel list |              |            |                   |                   |           |           |                 |           |         |         |           |                    |              | ۲    |
| 🖶 RESTAURANT       | < |         |             | ID 1      | F PLACE                | CU:<br>NAI | ISTOMER<br>ME | E-MAIL              | PHONE        | TYPE       | EXECUTION<br>TIME | EXECUTION<br>DATE | STATUS    | PAYMENT   | PAYMENT         | PACKAGING | TOTAL R | ECEIPTS | DISCOUNT  | TRANSACTION        | DELIVERY     | 111  |
| ₩ <b>1</b> KITCHEN | < |         |             | OFIEK     | HD* Brasser            | e<br>Sau   | . Lline       | di al@gmail.com     | 01511224567  | Collection | 12:20             | 11.06.2024        | In        | Open      | Cash            |           | £10.00  |         | 0.00      |                    |              |      |
| Lш SELL            | ~ |         | ø           | UFIEK     | Herkert                | Say        | y Him         | di.el@gmail.com     | 01511234567  | Collection | 13.29             | 11 06 2024        | treatment | Open      | payment         |           | €10,00  |         | 0.00      |                    |              |      |
| Orders             |   |         | <b>6</b> 18 | OFIEJ     | HD* Brasser<br>Herkert | e<br>Dul   | ik-thh        | u765i@gmail.com     | 0152345678   | Collection | 10:00             | 06 06 2024        | Cancelled | Cancelled | Cash<br>payment |           | €10,00  |         | 0.00      |                    |              |      |
|                    | ł |         | <b>9</b> 1  | 0<br>SONS | HD* Brasser<br>Herkert | e frg      | gt            | frti@gmail.com      | 015172345678 | Collection | 14:25             | 04 06 2024        | Cancelled | Cancelled | Cash<br>payment |           | €10,00  |         | 0.00      |                    |              |      |
|                    |   |         |             |           |                        |            |               |                     |              |            |                   |                   |           |           |                 |           |         |         |           |                    |              |      |
| - USERS            |   |         |             |           |                        |            |               |                     |              |            |                   |                   |           |           |                 |           |         |         |           |                    |              |      |
| LOCALIZATION       | < |         |             |           |                        |            |               |                     |              |            |                   |                   |           |           |                 |           |         |         |           |                    |              |      |
| ✗ TOOLS            | < |         |             |           |                        |            |               |                     |              |            |                   |                   |           |           |                 |           |         |         |           |                    |              |      |
| version : 1.86.0   |   |         |             |           |                        |            |               |                     |              |            |                   |                   |           |           |                 |           |         |         |           |                    |              | TES  |
|                    |   |         |             |           |                        |            |               |                     |              |            |                   |                   |           |           |                 |           |         |         |           |                    |              | UPDA |
|                    |   |         |             |           |                        |            |               |                     |              |            |                   |                   |           |           |                 |           |         |         |           |                    |              |      |
|                    |   |         |             |           |                        |            |               |                     |              |            |                   |                   |           |           |                 |           |         |         |           |                    |              |      |
|                    |   |         |             |           |                        |            |               |                     |              |            |                   |                   |           |           |                 |           |         |         |           |                    |              |      |
|                    |   |         |             |           |                        |            |               |                     |              |            |                   |                   |           |           |                 |           |         |         | Privacy S | Settings   FAQ   N | New Features |      |
| $\sim$             |   |         |             |           |                        |            |               |                     |              |            |                   |                   |           |           |                 |           |         |         |           |                    |              |      |
|                    |   | Article | s per p     | bage      | 100 -                  |            |               |                     |              |            |                   |                   |           |           |                 |           |         |         |           |                    |              |      |

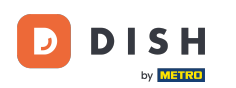

Po dokončení sa zobrazí malá ponuka s dostupnými možnosťami. Objednávku prijmete výberom položky Prijaté.

| Orders           |                                                                                                    | = (                     | 9       |
|------------------|----------------------------------------------------------------------------------------------------|-------------------------|---------|
| 🐠 DASHBOARD      | Switch to mapped view Download CSV list Download Excel list                                                                                                    |                         | T       |
| 🖶 RESTAURANT 🧹   | C ID 17 PLACE CUSTOMER E-MAIL PHONE TYPE TIME DATE STATUS PAYMENT PACKAGING TOTAL RECEIPTS DISCOUNT ID                                                                                                    | ACTION DELIVERY         | 11      |
| M KITCHEN <      | ✓ OFIEK HD* Brasserie Say Him di.el@gmail.com 01511234567 Collection 13:29 11 06 2024 In Open Cash €10,00 0.00                                                                                                    |                         |         |
| لا SELL ۲        | Herkert Freedment payment                                                                                                    |                         |         |
| Orders           | OFIEJ Duk-thh u765@gmail.com 0152345678 Collection 10:00 06 06 2024     Ferkert      Ferkert      Cancelled      payment     Cancelled                                                                                                    |                         |         |
| Delivery         | <ul> <li>A D* Brasserie</li> <li>SONS Herkert</li> <li>A D* Brasserie</li> <li>A D* Brasserie</li> <li>A D* B* Brasserie</li> <li>A D* B* B* B* B* B* B* B* B* B* B* B* B* B*</li></ul> |                         |         |
| LUSERS <         |                                                                                                    |                         |         |
| LOCALIZATION <   |                                                                                                    |                         |         |
| 🖌 TOOLS <        |                                                                                                    |                         |         |
| Version : 1.86.0 | Privacy Setting                                                                                                    | gs   FAQ   New Features | UPDATES |
|                  | Articles per page 100 -                                                                                                    |                         |         |

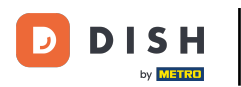

# Ak chcete zmeniť Stav platby, kliknite na Otvoriť.

| Orders            |       |         |        |              |                          |              |                     |              |            |           |            |           |           |                 |           |           |               |                       | =            | 0    |
|-------------------|-------|---------|--------|--------------|--------------------------|--------------|---------------------|--------------|------------|-----------|------------|-----------|-----------|-----------------|-----------|-----------|---------------|-----------------------|--------------|------|
| A DASHBOARD       | Sw    | vitch t | to ma  | pped v       | iew Downloa              | d CSV list 🗴 | Download Excel list |              |            |           |            |           |           |                 |           |           |               |                       |              | ۲    |
| 🖀 RESTAURANT      | <     |         | 10     | ⊃ <b>1</b> 7 | PLACE                    | CUSTOMER     | E-MAIL              | PHONE        | TYPE       | EXECUTION | EXECUTION  | STATUS    | PAYMENT   | PAYMENT         | PACKAGING | TOTAL REC | EIPTS DISCOUN | TRANSACTION<br>T      | DELIVERY     | #    |
| <b>YI</b> KITCHEN | <     | 4       | × 0    | FIEK         | HD* Brasserie            | Say Him      | di.el@gmail.com     | 01511234567  | Collection | 13:29     | 11 06 2024 | Accepted  | Open      | Cash            |           | €10,00    | 0.00          |                       |              |      |
| ய் SELL           | ~     |         | × 0    |              | HD* Brasserie            | Duk-thb      | u765i@gmail.com     | 0152345678   | Collection | 10:00     | 06 06 2024 | Cancelled | Cancelled | payment<br>Cash |           | £10.00    | 0.00          |                       |              |      |
| Orders            |       |         | . 0    | 1120         | Herkert<br>HD* Brasserie |              |                     |              | Concetton  |           |            |           |           | payment<br>Cash |           | (10,00    | 0.00          |                       |              |      |
| MARKETING         | <     | Ø       | S      | ONS          | Herkert                  | fr gt        | frti@gmail.com      | 015172345678 | Collection | 14:25     | 04 06 2024 | Cancelled | Cancelled | payment         |           | €10,00    | 0.00          |                       |              |      |
| LUSERS            | <     |         |        |              |                          |              |                     |              |            |           |            |           |           |                 |           |           |               |                       |              |      |
| LOCALIZATION      | <     |         |        |              |                          |              |                     |              |            |           |            |           |           |                 |           |           |               |                       |              |      |
| 🖌 TOOLS           | <     |         |        |              |                          |              |                     |              |            |           |            |           |           |                 |           |           |               |                       |              |      |
| Version : 1.86.0  |       |         |        |              |                          |              |                     |              |            |           |            |           |           |                 |           |           |               |                       |              | TES  |
|                   |       |         |        |              |                          |              |                     |              |            |           |            |           |           |                 |           |           |               |                       |              | UPDA |
|                   |       |         |        |              |                          |              |                     |              |            |           |            |           |           |                 |           |           |               |                       |              |      |
|                   |       |         |        |              |                          |              |                     |              |            |           |            |           |           |                 |           |           |               |                       |              |      |
|                   |       |         |        |              |                          |              |                     |              |            |           |            |           |           |                 |           |           |               |                       |              |      |
|                   |       |         |        |              |                          |              |                     |              |            |           |            |           |           |                 |           |           | Privad        | cy Settings   FAQ   I | New Features |      |
|                   | Artic | cles pe | er pag | ge 10        | 0 -                      |              |                     |              |            |           |            |           |           |                 |           |           |               |                       |              |      |

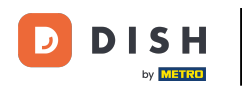

### Potom sa zobrazí ponuka s dostupnými možnosťami. Po dokončení platby vyberte možnosť Pevné.

| Orders           |   |         |              |           |                          |               |                     |              |            |                   |            |           |           |                 |           |               |            |                    | =            | 0     |
|------------------|---|---------|--------------|-----------|--------------------------|---------------|---------------------|--------------|------------|-------------------|------------|-----------|-----------|-----------------|-----------|---------------|------------|--------------------|--------------|-------|
| 🐠 DASHBOARD      |   | Swite   | ch to n      | napped    | view Downloa             | d CSV list  🗴 | Download Excel list | 1            |            |                   |            |           |           |                 |           |               |            |                    |              | ۲     |
| 🖀 RESTAURANT     | < |         |              | ID 17     | PLACE                    | CUSTOMER      | E-MAIL              | PHONE        | TYPE       | EXECUTION<br>TIME | EXECUTION  | STATUS    | PAYMENT   | PAYMENT         | PACKAGING | TOTAL RECEIPT | S DISCOUNT | TRANSACTION        | DELIVERY     | ≢     |
|                  | < |         | ,            | OFIEK     | HD* Brasserie            | Say Him       | di.el@gmail.com     | 01511234567  | Collection | 13:29             | 11 06 2024 | Accepted  | Open      | Cash            |           | €10,00        | 0.00       |                    |              |       |
| Left SELL        | ~ |         |              |           | Herkert                  | ŗ             |                     |              |            |                   |            |           | Fixed     | payment         |           |               |            |                    |              |       |
| Orders           |   |         | <b>Gan</b> t | OFIEJ     | Herkert                  | Duk-thh       | u765i@gmail.com     | 0152345678   | Collection | 10:00             | 06 06 2024 | Cancelled | Cancelled | nent            |           | €10,00        | 0.00       |                    |              |       |
| Delivery         |   |         | ø            | 0<br>SONS | HD* Brasserie<br>Herkert | fr gt         | frti@gmail.com      | 015172345678 | Collection | 14:25             | 04 06 2024 | Cancelled | Cancelled | Cash<br>payment |           | €10,00        | 0.00       |                    |              |       |
| MARKETING        | < |         |              |           |                          |               |                     |              |            |                   |            |           |           |                 |           |               |            |                    |              |       |
| LUSERS           | < |         |              |           |                          |               |                     |              |            |                   |            |           |           |                 |           |               |            |                    |              |       |
| LOCALIZATION     | < |         |              |           |                          |               |                     |              |            |                   |            |           |           |                 |           |               |            |                    |              |       |
| 🗲 TOOLS          | < |         |              |           |                          |               |                     |              |            |                   |            |           |           |                 |           |               |            |                    |              |       |
| Version : 1.86.0 |   |         |              |           |                          |               |                     |              |            |                   |            |           |           |                 |           |               |            |                    |              | ES    |
|                  |   |         |              |           |                          |               |                     |              |            |                   |            |           |           |                 |           |               |            |                    |              | UPDAT |
|                  |   |         |              |           |                          |               |                     |              |            |                   |            |           |           |                 |           |               |            |                    |              |       |
|                  |   |         |              |           |                          |               |                     |              |            |                   |            |           |           |                 |           |               |            |                    |              |       |
|                  |   |         |              |           |                          |               |                     |              |            |                   |            |           |           |                 |           |               |            |                    |              |       |
|                  |   |         |              |           |                          |               |                     |              |            |                   |            |           |           |                 |           |               | Privacy    | Settings   FAQ   N | lew Features |       |
|                  |   |         |              |           |                          |               |                     |              |            |                   |            |           |           |                 |           |               |            |                    |              |       |
|                  |   | Article | es per p     | bage 10   | 00 -                     |               |                     |              |            |                   |            |           |           |                 |           |               |            |                    |              |       |

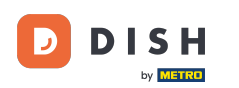

#### To je všetko. Dokončili ste návod a teraz viete, ako prijať objednávku na Dashboarde.

| Orders           |   |         |            |           |                          |                  |                     |              |            |                   |                   |           |                   |                 |           |           |                |                    | =            | 0      |
|------------------|---|---------|------------|-----------|--------------------------|------------------|---------------------|--------------|------------|-------------------|-------------------|-----------|-------------------|-----------------|-----------|-----------|----------------|--------------------|--------------|--------|
| 🚳 DASHBOARD      |   | Swite   | ch to m    | napped v  | view Downloa             | d CSV list       | Download Excel list | I            |            |                   |                   |           |                   |                 |           |           |                |                    |              | ۲      |
| 🖶 RESTAURANT     | < |         |            | ID 17     | PLACE                    | CUSTOMER<br>NAME | E-MAIL              | PHONE        | TYPE       | EXECUTION<br>TIME | EXECUTION<br>DATE | STATUS    | PAYMENT<br>STATUS | PAYMENT         | PACKAGING | TOTAL REC | EIPTS DISCOUNT | TRANSACTION        | DELIVERY     | th.    |
|                  | < |         | <b>.</b>   | OFIEK     | HD* Brasserie            | Say Him          | di.el@gmail.com     | 01511234567  | Collection | 13:29             | 11 06 2024        | Accepted  | Fixed             | Cash            |           | €10,00    | 0.00           |                    |              |        |
| ш SELL           | ~ |         |            |           | Herkert<br>HD* Brasserie |                  |                     |              |            | 10.00             |                   |           |                   | payment<br>Cash |           |           |                |                    |              |        |
| Orders           |   |         | <u>a</u> r | OFIEJ     | Herkert                  | Duk-thh          | u/65i@gmail.com     | 0152345678   | Collection | 10:00             | 06 06 2024        | Cancelled | Cancelled         | payment         |           | €10,00    | 0.00           |                    |              |        |
| Delivery         |   |         | <b>A</b>   | 0<br>SONS | HD* Brasserie<br>Herkert | fr gt            | frti@gmail.com      | 015172345678 | Collection | 14:25             | 04 06 2024        | Cancelled | Cancelled         | Cash<br>payment |           | €10,00    | 0.00           |                    |              |        |
| MARKETING        | < |         |            |           |                          |                  |                     |              |            |                   |                   |           |                   |                 |           |           |                |                    |              |        |
| LUSERS           | < |         |            |           |                          |                  |                     |              |            |                   |                   |           |                   |                 |           |           |                |                    |              |        |
|                  | < |         |            |           |                          |                  |                     |              |            |                   |                   |           |                   |                 |           |           |                |                    |              |        |
| 🖌 TOOLS          | < |         |            |           |                          |                  |                     |              |            |                   |                   |           |                   |                 |           |           |                |                    |              |        |
| Version : 1.86.0 |   |         |            |           |                          |                  |                     |              |            |                   |                   |           |                   |                 |           |           |                |                    |              | S      |
|                  |   |         |            |           |                          |                  |                     |              |            |                   |                   |           |                   |                 |           |           |                |                    |              | IPDATE |
|                  |   |         |            |           |                          |                  |                     |              |            |                   |                   |           |                   |                 |           |           |                |                    |              |        |
|                  |   |         |            |           |                          |                  |                     |              |            |                   |                   |           |                   |                 |           |           |                |                    |              |        |
|                  |   |         |            |           |                          |                  |                     |              |            |                   |                   |           |                   |                 |           |           |                |                    |              |        |
|                  |   |         |            |           |                          |                  |                     |              |            |                   |                   |           |                   |                 |           |           |                |                    |              |        |
|                  |   |         |            |           |                          |                  |                     |              |            |                   |                   |           |                   |                 |           |           | Privacy        | Settings   FAQ   M | New Features |        |
|                  |   | Articlo | 0.007.0    | 10        | 00 -                     |                  |                     |              |            |                   |                   |           |                   |                 |           |           |                |                    |              |        |
|                  |   | Article | s per p    | age 10    | 00 -                     |                  |                     |              |            |                   |                   |           |                   |                 |           |           |                |                    |              |        |

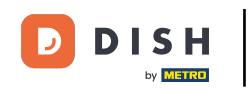

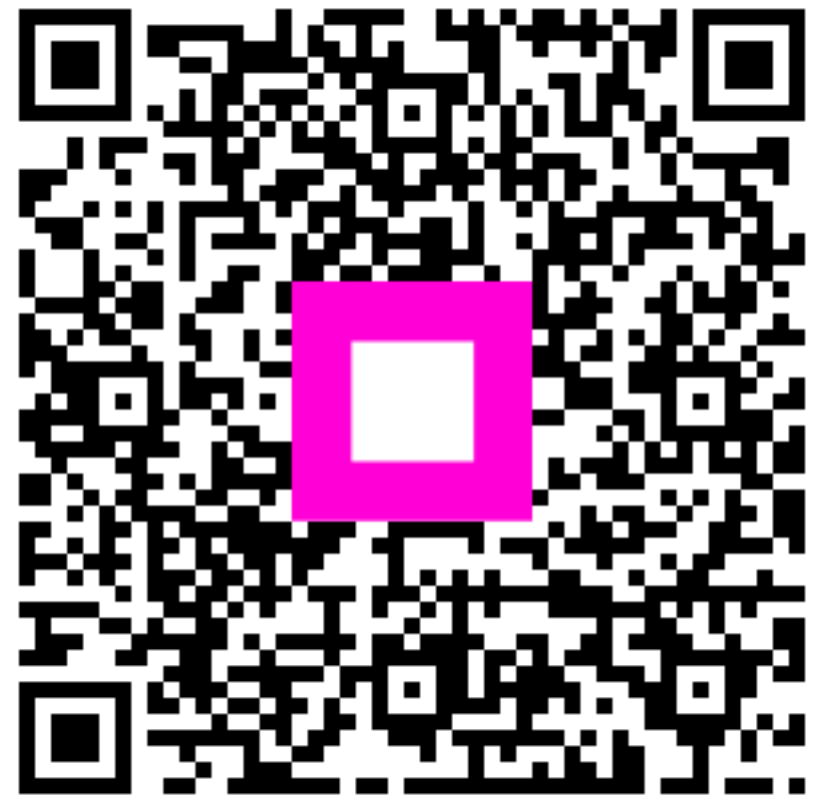

Skenovaním prejdite do interaktívneho prehrávača